## **Table of Contents**

| Connection Issues                                                       | .1 |
|-------------------------------------------------------------------------|----|
| Unable to Connect – The RPC server is unavailable (HRESULT: 0x800706BA) | .1 |
| Unable to Connect – The RPC server is unavailable                       | .1 |
| Unable to Connect – Access is denied                                    | .2 |
| Verify WMI is allowed by using PowerShell.                              | .2 |
| License Activation issue                                                | .3 |
| Uninstall or upgrade issue                                              | .3 |
| Bulk User Update Tool - The given key was not present in the dictionary | .4 |

# **Connection Issues**

# Unable to Connect – The RPC server is unavailable (HRESULT: 0x800706BA)

## Error:

Unable to Connect - The RPC server is unavailable. (Exception from HRESULT: 0x800706BA)

## Solution:

This is typically a firewall issue. Verify the following firewall rules are enabled inbound on the target computer.

| Windows Firewall with Advance | Inbound Rules                                   |                                          |         |         |        |          |  |  |
|-------------------------------|-------------------------------------------------|------------------------------------------|---------|---------|--------|----------|--|--|
| Cuthound Rules                | Name                                            | Group                                    | Profile | Enabled | Action | Override |  |  |
| Connection Security Rules     | 🥩 Windows Management Instrumentation (ASync-In) | Windows Management Instrumentation (WMI) | Domain  | Yes     | Allow  | No       |  |  |
| Monitoring                    | 🥨 Windows Management Instrumentation (WMI-In)   | Windows Management Instrumentation (WMI) | Domain  | Yes     | Allow  | No       |  |  |
|                               | Windows Management Instrumentation (DCOM-In)    | Windows Management Instrumentation (WMI) | Domain  | Yes     | Allow  | No       |  |  |
|                               | 🔮 TCP/445                                       |                                          | Domain  | Yes     | Allow  | No       |  |  |
|                               | OP/137                                          |                                          | Domain  | Yes     | Allow  | No       |  |  |
|                               | 🧭 AllJoyn Router (TCP-In)                       | AllJoyn Router                           | Domai   | Yes     | Allow  | No       |  |  |

## Unable to Connect – The RPC server is unavailable.

## Error:

Unable to Connect - The RPC server is unavailable

## Solution:

The computer is offline or unreachable. Verify the computer is online and can be reached by your computer.

## Unable to Connect – Access is denied

## Error:

Unable to Connect – Access is denied.

#### Solution

This error can occur due to the following.

- 1. The computer has lost its trust relationship with Active Directory
- 2. You do not have administrator rights
- 3. Run as administrator (UAC) If you are logged into the computer as a regular user you might need to right click on the toolkit and select run as administrator.

## Verify WMI is allowed by using PowerShell.

Use the following command to test the WMI connection from your local computer (that has the AD Pro Toolkit installed) to the remote computer. Replace PC2 with the remote computer hostname.

```
Get-WmiObject -query "SELECT \* FROM Win32_OperatingSystem" -ComputerName PC2
```

If the connection is successful, you will get a message like below.

```
PS C:\> Get-WmiObject -query "SELECT * FROM Win32_OperatingSystem" -ComputerName PC2
SystemDirectory : C:\Windows\system32
Organization :
BuildNumber : 19045
RegisteredUser : jojo
SerialNumber : 00330-80953-28576-AA231
Version : 10.0.19045
```

If WMI is being blocked, you will get a message like below.

```
PS C:\> Get-WmiObject -query "SELECT * FROM Win32 OperatingSystem" -ComputerName PC2
Get-WmiObject : The RPC server is unavailable. (Exception from HRESULT: 0x800706BA)
At line:1 char:1
+ Get-WmiObject -query "SELECT * FROM P22 OperatingSystem" -ComputerN ...
+ GategoryInfo : InvalidOperation: (:) [Get-WmiObject], COMException
+ FullyQualifiedErrorId : GetWMICOMException,Microsoft.PowerShell.Commands.GetWmiObjectCommand
```

# License Activation issue

## Error:

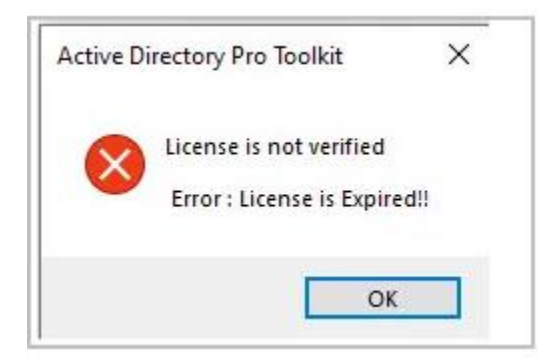

#### Solution

This is typically due to a corrupted license file.

Try the following:

- 1. Close the app
- 2. Delete the "license.dat" file from this folder C:\ProgramData\ActiveDirectoryPro\AD Pro Toolkit
- 3. Try to activate again.

If the above steps do not resolve the issue contact support for a new license file.

# Uninstall or upgrade issue

If you are unable to uninstall or upgrade, follow these steps.

1. Download the Microsoft Troubleshooter Tool. This tool will uninstall programs that have an issue.

Mcrosoft Troubleshooter Tool

- 2. Make sure these folders are deleted
  - C:\Program Files\ActiveDirectoryPro
  - o C:\ProgramData\ActiveDirectoryPro
- 3. Make sure the AD Toolkit Windows service is deleted, if not open the command prompt and run the following command.

sc delete ADToolkitService

You should now be able to install the latest version.

# Bulk User Update Tool - The given key was not present in the dictionary

#### Error:

| Log Time            | Log Type | Tool                      | Message                                                               |
|---------------------|----------|---------------------------|-----------------------------------------------------------------------|
| 04/17/2024 14:51:12 | Info     | User And Computer Updater | 139 records found. Click run to start the update.                     |
| 04/17/2024 14:51:13 | Info     | User And Computer Updater | Beginning                                                             |
| 04/17/2024 14:51:13 | Error    | User And Computer Updater | Running Update Error The given key was not present in the dictionary. |
| 04/17/2024 14:51:13 | Info     | User And Computer Updater | Finished                                                              |
|                     |          |                           |                                                                       |

#### Solution:

One of the following attributes must be present in the CSV template and will be used to identify the accounts to update.

- sAMAccountName (default)
- EmployeeID
- EmployeeNumber
- UserPrincipalName
- mail

For example, in the csv below I'm using the sAMAccountName column to identify the accounts to update.

| A              | В                    | С         | D        | E            | F                                                                                                    | G           |               |
|----------------|----------------------|-----------|----------|--------------|----------------------------------------------------------------------------------------------------|-------------|---------------|
| sAMAccountName | memberof             | givenName | initials | sn           | displayname                                                                                                    | description | physicalDeliv |
| test-build01   | IT_Folders,IT_Local  | test1     | RA       | build01      | test-build01                                                                                                    | IT Stafff   | Ozark Office1 |
| test-build02   | IT_Folders, IT_Local | test2     | RA       | build02      | test-build02                                                                                                    | IT Stafff   | Ozark Office2 |
| test-build03   | IT_Folders, IT_Local | test3     | RA       | build03      | test-build03                                                                                                    | IT Stafff   | Ozark Office3 |
| test-build04   | IT_Folders,IT_Local  | test4     | RA       | build04      | test-build04                                                                                                    | IT Stafff   | Ozark Office4 |
| test-build05   | IT_Folders, IT_Local | test5     | RA       | build05      | test-build05                                                                                                    | IT Stafff   | Ozark Office5 |
| test-build06   | IT_Folders, IT_Local | test6     | RA       | build06      | test-build06                                                                                                    | IT Stafff   | Ozark Office6 |
| test-build07   | IT_Folders, IT_Local | test7     | RA       | build07      | test-build07                                                                                                    | IT Stafff   | Ozark Office7 |
|                |                      |           | P.M. 4.  | a concerte a | to be to be |             |               |

If you want to use EmployeeID, EmployeeNumber, UserPrincipalName or mail as the ID column then you must select it from the update options.

| Update Users    |                                                                                                    |    |
|-----------------|----------------------------------------------------------------------------------------------------|----|
| Select CSV File | Browse Update Optio                                                                                   | ns |
| • Help          |                                                                                                    | ×  |
| • COV Header C  | ID Column                                                                                             |    |
| Run             | Select the attribute used to identify the user accounts to update.          userPrincipalName       - |    |
| Log Hine        | ProxyAddress Options (Optional)  Add New                                                              |    |
|                 |                                                                                                    |    |